سازمان نظام مهندسي ساختمان اسان تهران

امور مالياتي

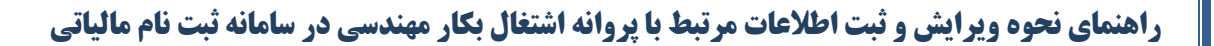

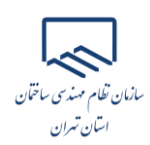

#### ثبت نام در درگاه ملی خدمات الکترونیک سازمان امور مالیاتی اشخاص حقیقی

مؤدی محترم برای ثبت نام در این درگاه میبایست از طریق آدرس <u>https://my.tax.gov.ir</u> وارد درگاه ملی خدمات الکترونیک سازمان امور مالیاتی گردد. همانطور که مشاهده مینمایید پس از وارد نمودن آدرس ذکر شده صفحه ذیل برای کاربر نمایش داده میشود.

در صورتیکه شما قبلا در درگاه ملی خدمات الکترونیک سازمان امور مالیاتی ثبت نام انجام نداده باشید میبایست در این مرحله برای ثبت نام، کدملی، شماره همراه، تاریخ تولد و سپس متن تصویر امنیتی را وارد نموده و در نهایت گزینه "ثبت نام" را انتخاب نمایید.

| <br>لى خدمات الكترونيك سازمًان امور ماليات<br>معر              | درگاه ما |  |
|----------------------------------------------------------------|----------|--|
|                                                                |          |  |
| تغییر موبایل فراموشی <b>ثبت نام</b> ورود<br>کد ملی / شناسه ملی |          |  |
| شماره همراه                                                    |          |  |
| شخص ایرانی تاریخ تولد 1364/01/01                               |          |  |
| ورود تصویر امنیتی                                              |          |  |
| <br>ثبت نام                                                    |          |  |
| ثبت نام اشخاص حقوقی                                            |          |  |

و در صورتیکه قبلا ثبت نام نموده باشید می بایست از قسمت "ورود"، کدملی، رمز عبور و متن تصویر امنیتی را وارد نمایید.

| ى خدمات الكترونيك سازمان امور مالياتي | درگاه ما |
|---------------------------------------|----------|
| تغيير موبايل فراموشي ثبت نام ورود     |          |
| کد ملی / سناسه ملی                    |          |
| کلمه عبور                             |          |
| B.H. H. O                             |          |
| ورود تصویر امنیتی                     |          |
| ورود به پنل کاربری                    |          |

١

سانان نظام مهندی ساختان استان تیران

المحمد المحمد و شماره تلفن همراه وارده می بایست متعلق به خود شخص باشد.
انتخاب دکمه "ثبت نام" یا "ورود به پنل کاربری" رمز یکبار مصرف ٦ رقمی ورود به درگاه ملی خدمات مالیات
برای شما پیامک خواهد شد. با کلیک بر روی دکمه اشاره شده، پنجره ذیل نمایان می گردد. در این بخش می بایست
رمز یکبار مصرف را وارد و سپس بر روی دکمه "ورود به سامانه" کلیک نمایید.

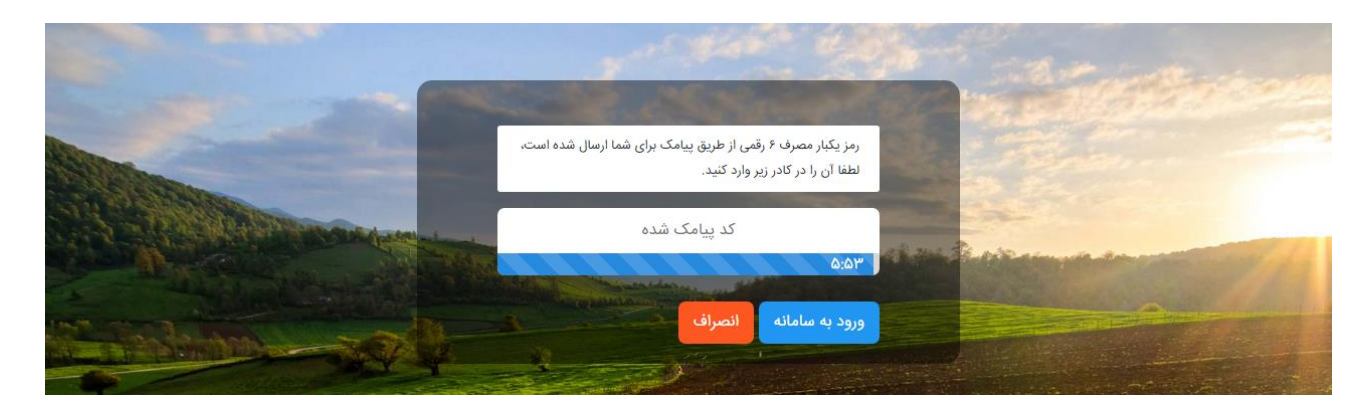

داشبورد

همانطور که مشاهده مینمایید با وارد نمودن رمز ارسالی صفحه ذیل برای کاربر نمایش داده می شود که "داشبورد مالیاتی" نام دارد و خلاصهای از کلیه اطلاعات مالیاتی موجود شما را نشان می دهد.

یں اور استادہ دارائے ﷺ سازمار، امورمالیانے کنتنور **f** خلاصه وضعیت مالیاتی شما در نظام مالیاتی کشور ورود به سامانه ارزش افزوده فهرست يرونده هاى مالياتى 100 in كارتابل ابلاغ الكترونيك استعلام ممنوع الخروجى مالیات بر خودروهای تحت تملک واحدهای مسکونی خالی از سکنه مالیات بر نقل و انتقال تفويض اختيار (ان ورود به کارپوشه بدهى مالياتى کارتابل ابلاغ الکترونیک پرداخت قبض های مالیات فعال سازي ابلاغ الكترونيك

از منوهای سمت راست گزینه "فهرست پرونده های مالیاتی" را انتخاب نمایید.

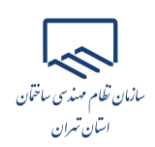

## پروندههای مالیاتی

با انتخاب گزینه "فهرست پرونـدههای مالیـاتی" صفحه زیـر بـرای شـما نمـایش داده میشـود. میبایسـت بـر روی "پروندههای عملکرد و ارزش افزوده" کلیک نمایید.

| ارسال اظهارنامه یا استفاده از تبصره ماده ۱۰۰       |                                               |                                                     |
|----------------------------------------------------|-----------------------------------------------|-----------------------------------------------------|
|                                                    |                                               |                                                     |
|                                                    | C                                             | 🍔 پروندههای عملکرد و لرزش افزوده                    |
|                                                    | خلاصه وضعیت مالیاتی شما در نظام مالیاتی کشور  | 🐴 🔶 فهرست پرونده های مالیاتی                        |
| نظرسنچی ارتباط با ما سوالات متداول انقیر کلمه عبور |                                               | IF₀Y/F/F ∰                                          |
|                                                    | درگاه ملی خدمات الکترونیک سازمان امور مالیانی | ساز مار امور مالیانے کننور<br>مارن ناری های عالیاتی |

همانطور که در تصویر ذیل مشاهده مینمایید با انتخاب گزینه ذکر شده، پرونده مالیاتی برای شما نمایش داده می شود. گزینه "جزئیات پرونده" را انتخاب نمایید.

| ایجاد پرونده مالیات بر در | رآمد جدید          |
|---------------------------|--------------------|
|                           | مودی لسٹی          |
| شداره اقتصادی:            |                    |
| شماره رهگیری:             |                    |
| نوع يرونده:               | شخص حقیقی - مشارکت |
|                           | شریک               |
| شماره پستی:               |                    |
| وضعيت پرونده:             | فمال               |
|                           | جزليات پرونده      |

سپس با انتخاب گزینه "بروزرسانی و تکمیل ثبت نام" وارد پرتال ثبت نام و خدمات جامع الکترونیک مالیاتی" می شوید.

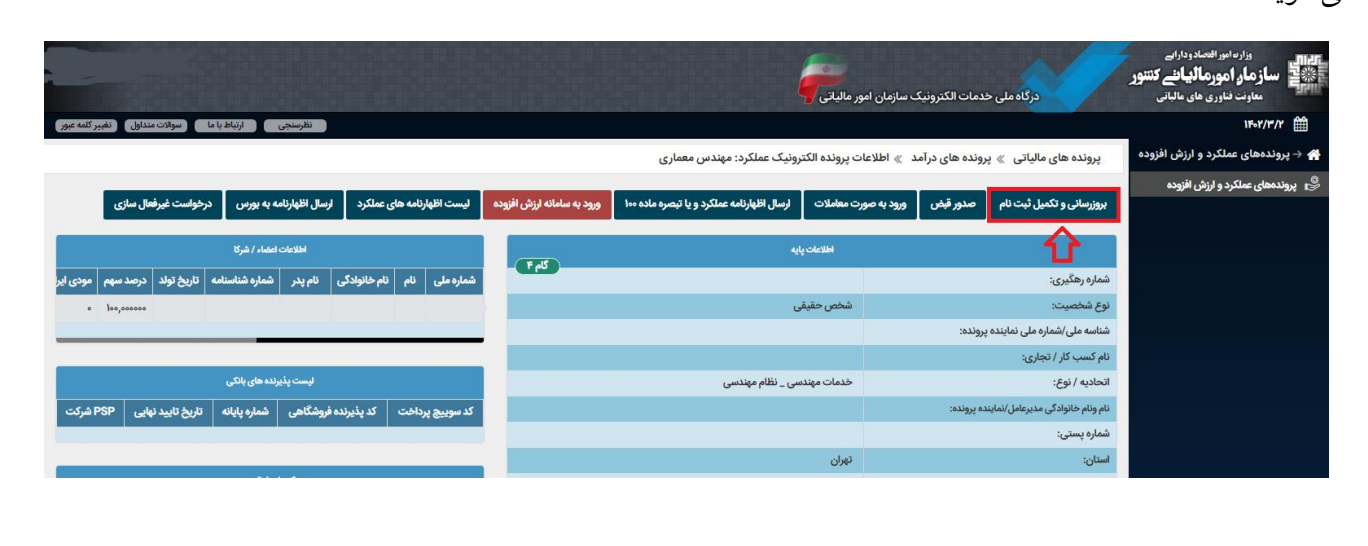

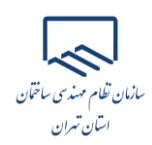

#### ويرايش اطلاعات مرتبط با پروانه اشتغال بكار مهندسي

انتخاب گزینه "ویرایش اطلاعات ثبت نام"

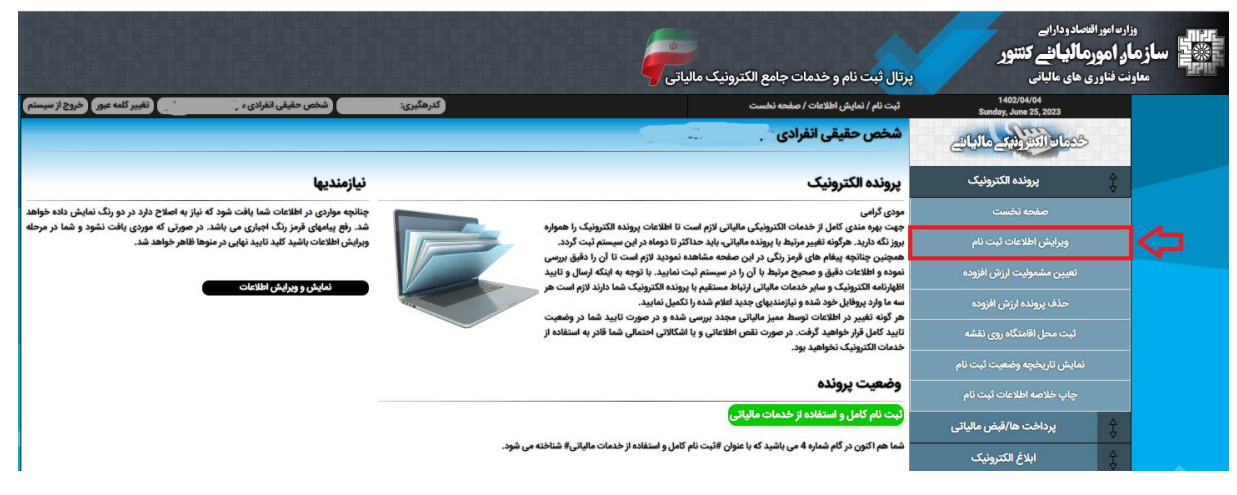

انتخاب گزینه "ویرایش اطلاعات پایه"

|          |                                   |                                      |                                     |                            | شخص حقيقى انفرادي                | خدمات الكثورانيك مالياته    |    |
|----------|-----------------------------------|--------------------------------------|-------------------------------------|----------------------------|----------------------------------|-----------------------------|----|
|          |                                   |                                      | فعاليتها حسابها/مجوزها              | شرکاء پرونده ها            | اطلاعات پایه شعب/انبار/کارگاه    | پرونده الکترونیک            | \$ |
| (and)    |                                   |                                      |                                     |                            | اطلاعات پایه و اولیه             | صفحه نخست                   |    |
|          | شماره اقتصادی                     | مهندس معماري                         | نام شرکت/مودی/تشکل قانونی/واحد صنفی | شخص حقيقى انفرادي          | نوع مودی                         | ویرایش اطلاعات تبت نام      |    |
|          | نوع مالکیت ملکی                   |                                      | کدملی/شناسه ملی /کد فراگیر          | ندارد                      | كداقتصادي قديمي                  | لفيين سسويت ارزمن الزردة    |    |
| <b>I</b> | شماره ثبت/شماره پروانه کسب .      |                                      | آخرين وضعيت                         | خدمات مهندسی _ نظام مهندسی | نوع شخص حقوقى/اتحاديه صنفى       | حذف پرونده ارزش افزوده      |    |
|          | شمارہ پیگیری ثبت نام 👡            | وزارت راه و شهرسازی                  | نام تجاری                           | *****                      | تاریخ ثبت/پروانه کسب/تاریخ تاسیس | ثبتيهما اقادتكاه معينقشه    |    |
|          | تاريخ شروع فعاليت (               | 4                                    | گام                                 |                            | مودی اصلی/مدیرعامل/رییس دستگاه   | لبت شكل، فسناه روی مست      |    |
|          | مشاغل اصلى ساير                   | خدمات مهندسي داراي شماره نظام مهندسي | مشاغل انفرادی                       |                            | سال مالی                         | نمایش تاریخچه وضعیت ثبت نام |    |
|          | نوع فعالیت (تجاری/غیرتجاری) نجاری |                                      | کد کارگاه بیمه                      | ساير                       | اتحاديه صنفى جديد                |                             |    |
|          |                                   |                                      |                                     | نامشخص                     | نوع فعالیت (مکان محور/مجوز محور) | چاپ خلاصه اطلاعات تبت نام   |    |
|          |                                   |                                      |                                     |                            | ويرايش اطلاعات پايه              | پرداخت ها/قبض مالیاتی       | \$ |
|          |                                   |                                      |                                     |                            | اشکالات و نواقص اطلاعاتی         | ابلاغ الكترونيك             | £  |

#### ۳. انتخاب گزینه "درخواست تغییر اطلاعات"

| درخواست ویرایش و یا حذف اطلاعات ثبت نام                                                                         | خدمات الكثرونيك مالياتي   |    |
|----------------------------------------------------------------------------------------------------|---------------------------|----|
| شما قبلا اطلاعات خود را تابید و ثبت کرده اید. آیا مایل هستید پرونده شما مجدد در وضعیت ویرایش اطلاعات قرار گیرد؟ | پرونده الکترونیک          | \$ |
| (موطوست تغییر اطلاعات) الاکشت                                                                                   | صفحه نخست                 |    |
| ۲<br>۲                                                                                                    | ويرايش اطلاعات ثبت نام    |    |
|                                                                                                    | تعيين مشموليت ارزش افزوده |    |

۴. انتخاب گزینه "ارسال درخواست"

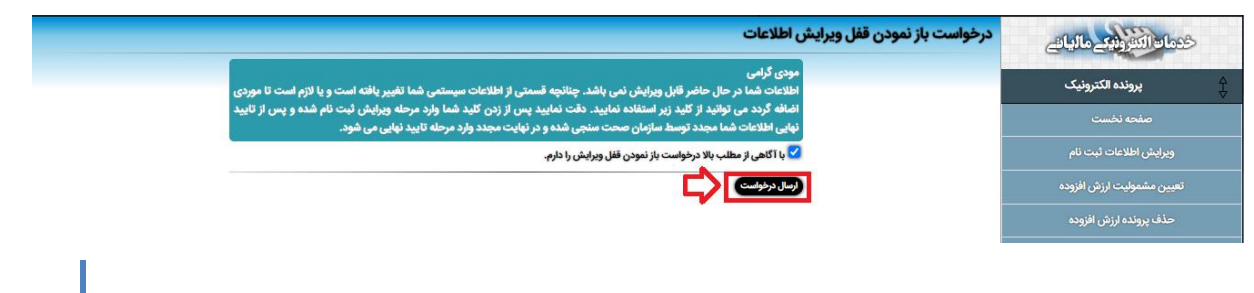

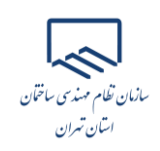

مجدد انتخاب گزینه "ویرایش اطلاعات پایه"

|           |                                 |                                                                                                    |                                     |                            | شخص حقيقي انفرادي                | خدماه الكورنيك مالياتي      |          |
|-----------|---------------------------------|----------------------------------------------------------------------------------------------------|-------------------------------------|----------------------------|----------------------------------|-----------------------------|----------|
|           |                                 |                                                                                                    | فعاليتها حسابها/مجوزها              | شرکاء پرونده ها            | اطلاعات پایه شعب/انبار/کارگاه    | پرونده الکترونیک            | ţ        |
| برکه بعدی |                                 |                                                                                                    |                                     |                            | a bi a ada miatibi               | صفحه نخست                   |          |
|           |                                 |                                                                                                    |                                     |                            | اطلاعات پایه و اولیه             | ويرايش اطلاعات ثبت نام      |          |
|           | شماره اقتصادی                   | مهندس معماري                                                                                                    | نام شرکت/مودی/تشکل قانونی/واحد صنفی | شخص حقيقى انفرادي          | نوع مودی                         | تعبين مشموليت لرزش افزوده   |          |
|           | نوع مالکیت ملکی                 | and the second second se | کدملی/شناسه ملی /کد فراگیر          | ندارد                      | كداقتصادي قديمي                  |                             |          |
|           | شماره ثبت/شماره پروانه کسب .    |                                                                                                    | آخرين وضعيت                         | خدمات مهندسی _ نظام مهندسی | نوع شخص حقوقی/اتحادیه صنفی       | حذف پرونده ارزش افزوده      |          |
|           | شمارہ پیگیری ثبت نام 👃          | وزارت راه و شهرسازی                                                                                                    | نام تجاری                           | •••••                      | تاریخ ثبت/پروانه کسب/تاریخ تاسیس | - A **                      |          |
|           | تاريخ شروع فعاليت (             | 4                                                                                                    | گام                                 |                            | مودی اصلی/مدیرعامل/رییس دستگاه   | نبت محل افامنداه روی نفسه   |          |
|           | مشاغل اصلی سایر                 | خدمات مهندسي داراي شماره نظام مهندسي                                                                                                    | مشاغل انفرادی                       |                            | سال مالی                         | نمایش تاریخچه وضعیت ثبت نام |          |
|           | نوع فعالیت (تجاری/غیرتجاری) 🚓 🔊 |                                                                                                    | کد کارگاه بیمه                      | ساير                       | اتحاديه صنفى جديد                |                             |          |
|           |                                 |                                                                                                    |                                     | نامشخص                     | نوع فعالیت (مکان محور/مجوز محور) | چاپ خلاصه اطلاعات ثبت نام   |          |
|           |                                 |                                                                                                    |                                     |                            | ويرايش اطلاعات پايه              | پرداخت ها/قبض مالیاتی       | \$       |
|           |                                 |                                                                                                    |                                     |                            | اشکالات و نواقص اطلاعاتی         | ابلاغ الكترونيك             | <b>₽</b> |

۶. وارد صفحه "اطلاعات اولیه" می شوید. در این صفحه اطلاعات به شرح ذیل را ویرایش نمایید:

<u>پروانه کسب:</u> پروانه و جواز کسب دارم. <u>شماره پروانه کسب:</u> شماره پروانه اشتغال بکار مهندسی <u>تاریخ پروانه کسب:</u> تاریخ اولین صدور پروانه اشتغال بکار مهندسی <u>مرجع صدور/ اقدام پروانه کسبی:</u> وزارت راه و شهرسازی <u>تاریخ شروع فعالیت:</u> تاریخ اولین صدور پروانه اشتغال بکار مهندسی

#### اطلاعات اوليه

| 🗸 (اجباری)                                                                                                    | نوع فعاليت                      |
|----------------------------------------------------------------------------------------------------|---------------------------------|
| (اجباری)                                                                                                    | عنوان واحد/شهرت کسبی:           |
| (اجباری) 🗸                                                                                                    | مشاغل ششگانه:                   |
| (اجباری)                                                                                                    | مشاغل انفرادی:                  |
|                                                                                                    | اتحادیه صنفی ذیربط: 🔻           |
|                                                                                                    | اتحادیه صنفی جدید: 🔻            |
| چه متقاضی دریافت کارت بازرگانی می باشید و یا هم اکنون کارت بازگانی دارید، اینجا را علامت بزنید.                                                                                        | کارت بازرگانی: 📃 چنان           |
| ( <b>v</b>                                                                                                    | پروانه کسب:                     |
| (اجباری)                                                                                                    | شماره پروانه کسب:               |
| الجبارى)                                                                                                    | تاريخ پروانه كسب:               |
|                                                                                                    | جع صدور/اقدام پروانه کسبی:      |
|                                                                                                    | کد بیمه کارگاه:                 |
| (verter)                                                                                                    | نوع مالکیت:                     |
|                                                                                                    | تاريخ شروع فعاليت:              |
| (اجباری) (اجباری)                                                                                                    | تلفن ثابت و کد:                 |
| 0                                                                                                    | نمابر و کد:                     |
|                                                                                                    | پست الکترونیک:                  |
|                                                                                                    | پایگاه اینترنتی:                |
| ایت به مقاد بخشنامه شماره 1390/000 مورخ 12 خردادماه 1398 و یا بخشنامه شماره 512/99/200 مورخ 22 مردادماه 1399 من مشمول پرداخت مالیات سکه می باشم.<br>تحریح خریداران سکه معاکرد مال ۲۳۱۸ | ماليات سكه: 🗍 با عن<br>ماليات م |
| ثبت اتصراف                                                                                                    |                                 |

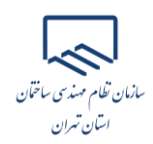

## ثبت اطلاعات مرتبط با پروانه اشتغال بکار مهندسی

انتخاب گزینه "ویرایش اطلاعات ثبت نام"

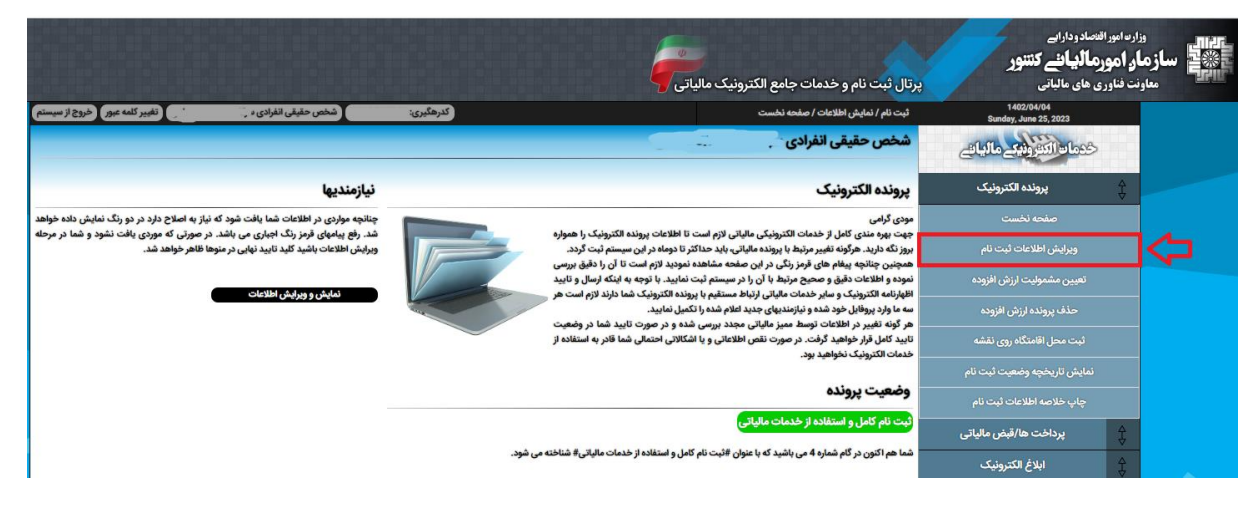

۲. انتخاب گزینه "حسابها/مجوزها"

|                          |                |                          |                                     |                            | شخص حقيقي انفرادي                | خدمات التغرونيك مالياتي     |    |
|--------------------------|----------------|--------------------------|-------------------------------------|----------------------------|----------------------------------|-----------------------------|----|
|                          |                | <b></b>                  | فعاليتها حسابها/مجوزها              | شرکاء پرونده ها            | اطلاعات پایه شعب/انبار/کارگاه    | پرونده الکترونیک            | \$ |
| ورگ بندی                 |                |                          | -                                   |                            |                                  | صفحه نخست                   |    |
|                          |                |                          |                                     |                            | اطلاعات پایه و اولیه             | ويرايش اطلاعات ثبت نام      |    |
| شماره اقتصادی 🚬          |                | ی مهندس معماری           | نام شرکت/مودی/تشکل قانونی/واحد صنفر | شخص حقيقي انفرادي          | نوع مودی                         | تعبيب مشموليت ابنش افتوده   |    |
| نوع مالکیت ملکی          |                | ······ ··· ·             | کدملی/شناسه ملی /کد فراگی           | ندارد                      | كذاقتصادي قديمي                  |                             |    |
| اره پروانه کسب 🚊         | شماره ثبت/شم   | c                        | آخرين وضعيت                         | خدمات مهندسی _ نظام مهندسی | نوع شخص حقوقی/اتحادیه صنفی       | حذف پرونده ارزش افزوده      |    |
| پیگیری ثبت نام           | شماره          | ی وزارت راه و شهرسازی    | نام تجاری                           | 1394/12/18                 | تاریخ ثبت/پروانه کسب/تاریخ تاسیس | . A.T                       |    |
| خ شروع فعالیت 1394/12/18 | تاري           | 4 e                      | ເຮ                                  |                            | مودی اصلی/مدیرعامل/رییس دستگاه   | دبت محل اقامتكاه روى نقسه   |    |
| مشاغل اصلی سایر          | ره نظام مهندسي | ی خدمات مهندسی دارای شما | مشاغل انفرادي                       | 1 فروردین                  | سال مالی                         | نمایش تاریخچه وضعیت ثبت نام |    |
| اری/غیرتجاری) (جاری)     | نوع فعاليت (تج | 4                        | کد کارگاه بیم                       | ساير                       | اتحاديه صنفى جديد                |                             |    |
|                          |                |                          |                                     | نامشخص                     | نوع فعاليت (مكان محور/مجوز محور) | چاپ خلاصه اطلاعات ثبت نام   |    |
|                          |                |                          |                                     |                            | ويرايش اطلاعات پايه              | پرداخت ها/قبض مالیاتی       | ₿  |

۳. انتخاب گزینه "افزودن مجوز جدید"

| پرونده الکترونیک            |                    |                           |                              |                   |                       |                |                          |                                         |           |               | برى قبلى |
|-----------------------------|--------------------|---------------------------|------------------------------|-------------------|-----------------------|----------------|--------------------------|-----------------------------------------|-----------|---------------|----------|
| صفحه نخست                   | حساب های ت         | تجارى مرتبط               | ا پرونده                     |                   |                       |                |                          |                                         |           |               |          |
|                             | مودی گرامی در م    | صورتی که شماره ش          | ثبت شدہ پس از 72 ساعت ا      | وی بانک مرکزی ت   | یید نگردد ، شماره شبا | رطه په صورت    | اتوماتیک از این پرونده   | ىذف خواھد شد.                           |           |               |          |
|                             | موديان مالياتي و   | مكلفند شماره حساء         | ، با حسابهای بانگی مورد استه | ه درای فعالیت شغا | ، خود را به سازمان ام | لباتے ، کشور ا | علام نمایند. این شماره ح | ساب ها به عنوان شماره                   | ساب تحاري | حسوب خواهد شا | , امکلن  |
|                             | استفاده از یک ش    | شماره حساب تجارى          | در بیش از یک پرونده مالیاتی( | مارہ اقتصادی) میں | ر تمی باشد.           | <i>".</i>      |                          | , , , , , , , , , , , , , , , , , , , , |           |               |          |
| ثبت محل اقامتگاه روی نقشه   |                    |                           |                              |                   |                       |                |                          |                                         | ترینگ:    |               |          |
| نمایش تاریخچه وضعیت ثبت نام | اطلاعات شماره ذ    | شباهای مربوط به ح         | ساب های تجاری                |                   |                       |                |                          |                                         |           |               |          |
| چاپ خلاصه اطلاعات ثبت نام   | نام بانک           | کد شع                     | ، نو                         | حساب              | شماره/شناسه ه         |                |                          | شبا                                     |           |               |          |
|                             |                    |                           |                              |                   |                       |                |                          | دارای تاییدیه بانک                      |           |               | פי       |
| پرداخت ها/فبض مالیاتی       | الصاق حساب های     | ن بانکی تجاری به این      | رونده                        |                   |                       |                |                          |                                         |           |               |          |
| ابلاغ الكترونيك             | اطلاعات شماره ه    | شیاهای حدف شده<br>کد شعبه | ز پرونده                     | ما دارد           | a bull                |                |                          | LA                                      |           | 10.64         |          |
| سایر خدمات مالیاتی          |                    |                           | -                            |                   | - Cor G.              |                |                          | دارای تاییدیه بانک                      |           | حذف توسط مود  | 6        |
|                             | اطلاعات حساب ه     | مای افتتاح شده در ب       | نک های خارج از کشور          |                   |                       |                |                          |                                         |           |               |          |
|                             | رديف               |                           | نام بانک                     |                   | نام کشور              |                | نوع ارز                  |                                         | شماره ح   | ų             |          |
|                             | الصاق حسابهای بانک | ی خارجی                   |                              |                   |                       |                |                          |                                         |           |               |          |
|                             | مجوزها             |                           |                              |                   |                       |                |                          |                                         |           |               |          |
|                             | مجوزهای ثبتی       |                           |                              |                   |                       |                |                          |                                         |           |               |          |
|                             | رديف               | نوع مجوز                  | عنوان مج                     |                   | شماره مجوز/کارت       | گانی           | مرجع صدور                | تاريخ صدور                              | تاري      | انقضاء        |          |
|                             | 1                  |                           |                              |                   |                       |                |                          |                                         |           | . C           | ورايش    |

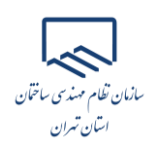

- ۴. در صفحه پیش رو اطلاعات به شرح ذیل تکمیل گردد:
- نوع مجوز: گواهی فعالیت خدماتی عنوان مجوز: پروانه اشتغال بکار مهندسی شماره مجوز: شماره پروانه اشتغال بکار مهندسی مرجع صدور: وزارت راه و شهرسازی تاریخ شروع مجوز: تاریخ اولین صدور پروانه اشتغال بکار مهندسی تاریخ اتمام مجوز: تاریخ پایان اعتبار پروانه اشتغال بکار مهندسی

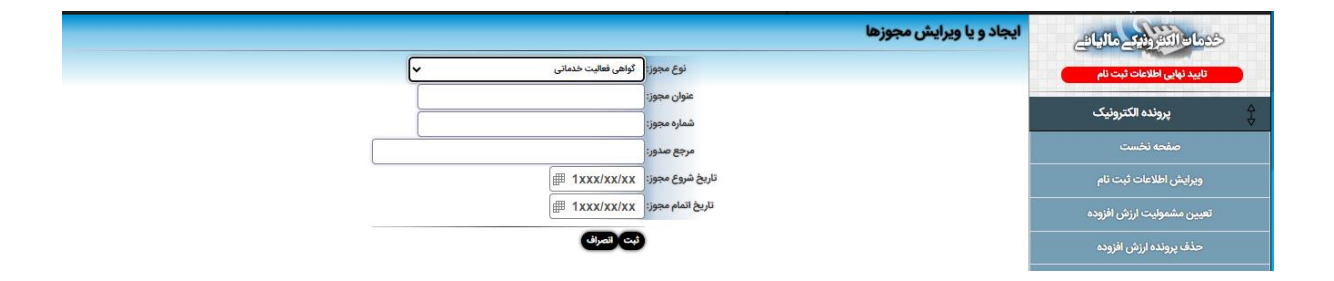